## Connect to KPU's Secure Wi-Fi with Android

1. Tap the Settings icon, then click Connections, and then Wi-Fi.

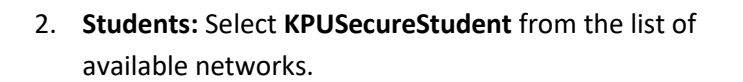

**Employees:** Select **KPUSecureEmployee** from the list of available networks.

- 3. For EAP method, select PEAP
- 4. Scroll down until you see the Identity and Password fields.

**Students:** Enter your KPU email address (ending with @student.kpu.ca) as your Identity. Enter your KPU password in the password field.

**Employees:** Enter your KPU email address (ending with @kpu.ca) as your Identity. Enter your password.

- 5. For a more secure connection, click on **CA Certificate**, then select **Use system certificates.**
- 6. For Online certificate status, select Don't validate.
- 7. In the Domain text box, enter **kpu.ca**
- 8. Under the **See More** tab, make sure **MSCHAPV2** is selected for **Phase 2 authentication.**
- 9. Press Connect.

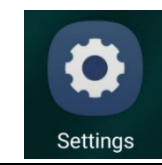

| < <b>v</b>       | /i-Fi             | وروم<br>۲۰۰۰ - ۲۰۰۰<br>۲۰۰۰ - ۲۰۰۰ |
|------------------|-------------------|------------------------------------|
| On               |                   |                                    |
| Availab          | le networks       |                                    |
| ((î <sup>0</sup> | KPUSecureEmployee |                                    |
| ((ť9             | KPUSecureStudent  | ]                                  |

| < KPUSecureStudent                            |          |  |  |
|-----------------------------------------------|----------|--|--|
| EAP method<br>PEAP                            |          |  |  |
| Identity<br>firstname.lastname@student.kpu.ca |          |  |  |
| Password                                      | X        |  |  |
|                                               | <u> </u> |  |  |
| CA certificate<br>Use system certificates     |          |  |  |
| Online certificate status<br>Don't validate   |          |  |  |
| Domain<br>kpu.ca                              |          |  |  |
| Auto reconnect                                |          |  |  |
| Phase 2 authentication<br>MSCHAPV2            |          |  |  |